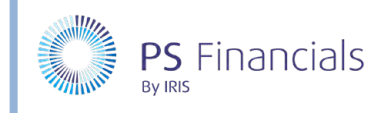

## Create Cost Centres in IRIS Financial Planner

Cost Centres will be available in the planner following your initial migration/setup. Any new cost centres can be synchonsied from PS Accounting to the planner using IRIS Sync. There may, however, be occasions when you want to add an individual cost centre directly into the planner.

## Creating a Cost Centre

1. Select Settings > Cost Centres from the sidebar menu. The Cost Centres page is displayed.

| Q       |         |           |   |    | Cost Centres <sup>(2)</sup> | 4 4                   |
|---------|---------|-----------|---|----|-----------------------------|-----------------------|
| Actions | Filters | Hidden    |   |    |                             | 115 items : 1 pages 🔷 |
| a       | Ŵ       | <b>PF</b> | æ | E. |                             |                       |
|         | Code    |           |   |    | Description                 | Archived Actions      |
|         | APPR    | ENTICE    |   |    | Apprenticeships             |                       |
|         | ART     |           |   |    | Art                         |                       |
|         | ATT     |           |   |    | Attendence                  |                       |

2. Click the Add New icon at the top of the page. The Create Cost Centre page is displayed.

| Q |              | ✓ ✓ <sub>+</sub> × |   |  |
|---|--------------|--------------------|---|--|
|   | Code:        | SENEQUIP           | ? |  |
|   | Description: | SEN Equipment      | 0 |  |
|   | Archived:    | 0                  |   |  |

- 3. Enter a **Code** for the cost centre which will appear on all budget entries and staffing service terms when selected.
- 4. Add a title for the cost centre in the **Description** field.
- 5. Click the **Save** icon (green tick) at the top of the page. If you want to add further cost centres, click the **Save and Add New** icon (black tick) to save the cost centre and create a new record.

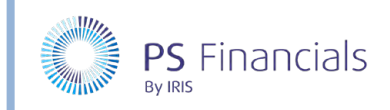

6. A message is displayed indicating that the cost centre has been successfully created. You are returned to the **Cost Centres** page with the new cost centre included alphabetically in the list.

× Q 4 15 Cost Centres ⑦ Filters Hidden 116 items : 1 pages Actio 凸 XLS 2 面 Description Code Archived Actions SEN SEN SENEQUIP SEN Equipment edit SERVER Server Refresh

## Where to Get More Help and Information

Our http

Our currently available documentation can be found at the following address: https://psfinancials.zendesk.com/hc/en-us/categories/360000797219-User-Documentation

You can also utilise information on our Support Portal at the following address: <u>https://psfinancials.zendesk.com</u>

## Providing Feedback on our Documentation

If you have any feedback, comments or suggestions regarding our documentation, please email:

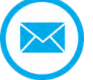

documentation@psfinancials.com

| DOCUMENT REFERENCE    | DESCRIPTION     |
|-----------------------|-----------------|
| TM-171219-CCC-IFP-1.0 | Initial release |